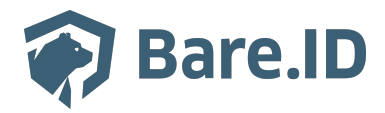

Wissensdatenbank > Applikation verbinden > ZEP

## ZEP

Tolleiv Nietsch - 2024-09-09 - Applikation verbinden

## Was ist ZEP?

**ZEP** der provantis IT Solutions GmbH ist eine Lösung für digitale Zeiterfassung. Anwesenheiten und Arbeitszeiten von Mitarbeitern werden flexibel, komfortabel und rechtssicher mittels Web-App, Terminal oder mobiler App erfasst. Darüber hinaus bietet ZEP viele weitere Möglichkeiten und Erweiterungen zu den Themen

- Erfassung und Verwaltung von Projektzeiten
- Buchung von Urlaubs- und Fehlzeiten
- Ressourcen- und Projektplanung
- Reisekostenabrechnungen
- Ticketsystem
- Angebotserstellung
- Abrechnung
- Verwaltung von Dokumenten

ZEP bietet außerdem Schnittstellen für die einfache Anbindung an weitere Systeme:

- Personio als HR-Software
- Salesforce zur Kundendaten-Verwaltung
- timeBro für vollautomatische Aktivitätenerfassung
- SAP ECC®-Umgebung
- SOAP-Schnittstelle zum standardisierten Datenaustausch
- Export relevanter Daten zur Bearbeitung in der Buchhaltung

Bare.ID-Instanz mit ZEP verbinden

Bare.ID kann als SSO-Lösung für ZEP genutzt werden. Nutzer können sich dann abgesichert über Bare.ID bei ZEP anmelden. Die vorkonfigurierte Verbindung macht die Einrichtung dabei besonders einfach. Abschließend muss Bare.ID nur noch als Login-Provider in der ZEP-Applikation hinterlegt werden.

## ZEP als Applikation mit Bare.ID verbinden

- Melde Dich mit einem Administrator-Konto bei Bare.ID unter <u>app.bare.id</u> an.
- Wähle auf der Willkommensseite die Instanz aus, für die ZEP als Applikation verbunden werden soll.
- Klicke in der Navigation links auf "Applikationen".